## 學分費繳費單列印流程

步驟1:輸入學號、身分證號及驗證碼後登入

|                                                                                                    | 網路銀行 華南銀行 華南全控            |  |
|----------------------------------------------------------------------------------------------------|---------------------------|--|
| 学業費管理系統           # 然 印岡蟹狼大学           # 然 印岡蟹狼大学           ● 份證號:           ● 份證號:           3340 | <b>學生登入</b><br>1<br>登入 重论 |  |
| 公員責益影判法   免責聲明   網站編紙權保護聲明   客戶資料保密措施<br>服務專錄: (02/2311-7171 <u>www.hch.com.tw</u> 台北市信            | 版權所有 華南銀行<br>義區松仁路123號    |  |

## 步驟 2:點選「繳費單(證明)下載」

| 中國醫藥大    | 学學雜費管理系統<br>HNGB School Expense Management Everem                                                                                                    |                                                                                                    |  |  |
|----------|----------------------------------------------------------------------------------------------------|----------------------------------------------------------------------------------------------------|--|--|
| <u> </u> | ※         系統時間:2021/02/03 09:26:29           畫並迎登人學雜賞管理系統!!                                                                                                    | ℃ 公佈個<br>一、109年240月期醫療信用卡繳學費並上網登<br>診、草6期分期約1時+ 消费滿額最高高9.9%回<br>請, 注線結連環理財信用至上循環均率3.6%<br>15%。二、持導酶設行信用を提出總受導維<br>要後, 若有分期需求 (除專案/周4/5)用, 隨影<br>先總要導筆添准後, 平和不行 [分類輕影] |  |  |
|          | 學生錄歌注意說明:         完成總學理教派:           樂生錄歌注意說明:         金融書用33,000           總要期限:         本校在學馆生及復學生):會110年01月15日至110年03月02日止(含ATM轉帳)         話02-218100日           本校在學馆生及復學生):會110年01月15日至110年03月02日止(含ATM轉帳)         話02-218100日           臺苑方式:         室罅南新行全省名地分行繼續繳納           普方有¥甜金融卡力式輕鬆無職!         指導           #方有¥甜金融卡力式輕鬆無職!         #前/#2400           # 持有他行金融卡輻噪声式         說明           調査省名地金融編欄與行躍素, 說明         調約器行增線, 能明           網路器行增線, 影明         #前線行信用卡撒學費, 說明 |                                                                                                    |  |  |
|          | (以錄上申請單銀信用卡看請於回郵信封(內含信用卡申請書及信用卡繳學費申請書)註明繳交中圖醫藥大學學費並註明收件人類欣怡小姐收)<br>華南銀行24/145音/服現築:02-2181-0101<br>華南銀行台中分行 服務諮詢電話:04-2261111 轉 110-121                                                                                                    |                                                                                                    |  |  |

步驟 3:選擇費用類別「學分費」 步驟 4:點選「產生繳費單」

| 中國醫藥大學        | 学学雅貴管理<br>HNGB SCHOOL EXPENSE MANAGER | 条統<br>MENT SYSTEM                                | 網路銀行   華南銀行   華南金拉                                 |                       |                       |                                                                                          |
|---------------|---------------------------------------|--------------------------------------------------|----------------------------------------------------|-----------------------|-----------------------|------------------------------------------------------------------------------------------|
| 繳費單(證明)下載     |                                       |                                                  |                                                    |                       |                       | E/ rt. Home                                                                              |
| 信用下廠費<br>系続登出 | *                                     |                                                  |                                                    | 系統時                   | 間:2021/02/03 09:26:45 | <ul> <li>〇〇一〇〇〇〇〇〇〇〇〇〇〇〇〇〇〇〇〇〇〇〇〇〇〇〇〇〇〇〇〇〇〇〇〇〇</li></ul>                                 |
|               | 學校名稱: 中國醫                             | ·<br>• · · · · · · · · · · · · · · · · · · ·     |                                                    | 繳費學年度:                | 109                   | 饋,詳網站謹慎理財信用至上循環利率5.36%~ 15%。二、持轄南銀行信用卡線上鄉交星錄                                             |
|               | 學期: 2                                 |                                                  | 部別:                                                | 院別:                   |                       | 費後,若有分期需求(除專案6期分期),請於                                                                    |
|               | 科系:                                   |                                                  | 年級:                                                | 班別:                   |                       | 完成廠學編竟//程度,再低半位「万期輕鬆<br>繳」業務辦理。★分期交易需單筆交易                                                |
|               | 身分註記:                                 | 3                                                | 學號:                                                | 姓名:                   |                       | 金額達NT\$3,000(含)以上始可辦理。客服電<br>新の2,21810001三、有關農業優惠活動詳估預計                                  |
|               | 費用類別:                                 | UCMC1-學雜費                                        | ✓ 査詢内容                                             |                       |                       | an OFZITION - 分開李良優高小型中国文法<br>意事項,請至本行網站查詢<br>http://www.intercontent.com/100002_trition |
|               | 繳費單:                                  | ● 所有未繳費之繳費                                       | 單 〇依選擇之費用類別 <b>產生繳費單 4</b>                         |                       |                       | http://card.inco.com/w/wps/portal/card/1000%_fution                                      |
|               | 繳費證明:                                 | <ul> <li>所有已繳費之繳費</li> <li>說明:本繳費證明為個</li> </ul> | 證明 〇 依選擇之費用類別 產生繳費證明<br>用華南銀行平台繳費之證明, 若使用其他平台繳費(例) | 山:中信平台),請至中國醫藥大學校園入口練 | 站下載繳費證明。              |                                                                                          |
|               |                                       |                                                  |                                                    |                       |                       |                                                                                          |
|               | <b>*</b>                              |                                                  |                                                    |                       |                       |                                                                                          |
|               |                                       |                                                  |                                                    |                       |                       |                                                                                          |

步驟 5:點選「下載繳費單/繳費證明」下載繳費單

| 中國醫藥大                      | 学学教育管理系統   | 網路銀行  華南銀行  華南金拉 |                          |                                                                                                    |
|----------------------------|------------|------------------|--------------------------|----------------------------------------------------------------------------------------------------|
| 繳費單(證明)下載<br>信用卡繳費<br>系統登出 | ●繳費單(證明)下載 | 5                | 条統時間:2021/02/03 09:36:58 | ☑ 公佔相<br>一、109年8-10月期華南信用卡號學費並上網登<br>経, 罕勾胡分期內律率, 消費素種能高至0.9%回<br>減, 詳認的這種理想 (用豆之循環則45.36%~<br>15%。二、持華南銀行信用卡線上總交學雜<br>要後, 結若分期需求 (除產票尽明分期), 請於<br>完成總學覺要派指後, 再依本行 (分期輕鬆) |
|                            |            | 下就被費型/被費證明       |                          | 撤」第容錄道。本分期交易需量量交易<br>全錄最加130000台。DL比如可錄道。客服電<br>話02-2181001三、有關學資優高活動評情及注<br>意事項,諸五本行網站查询<br>http://card.hancb.com.tw/eps/portal/card/10608_tuition                       |

步驟6:繳費